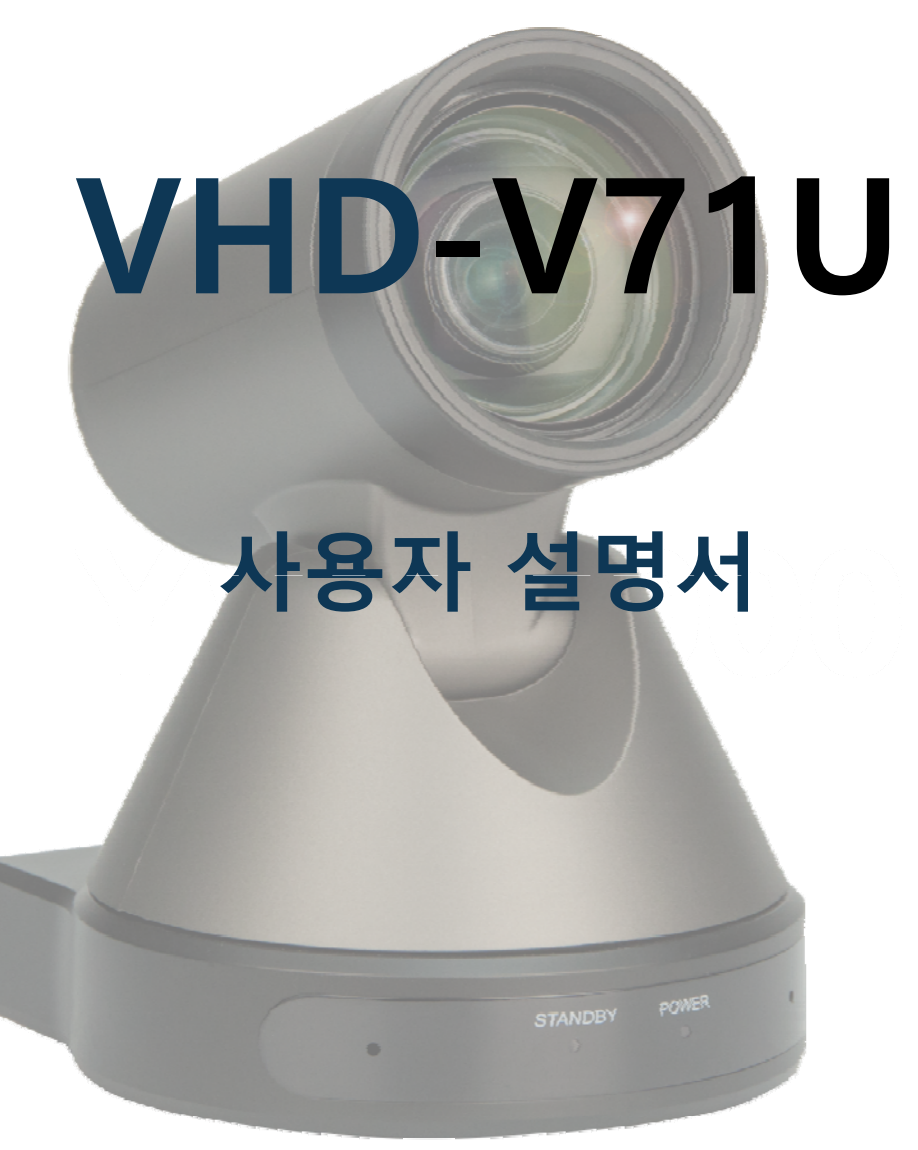

Version\_171128-1

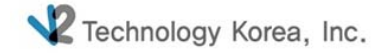

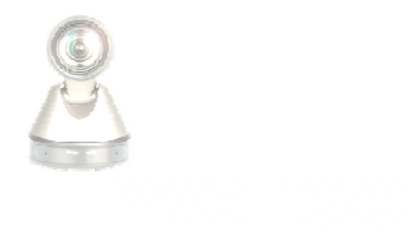

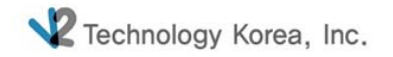

#### VHD-V71Ualue High Definition

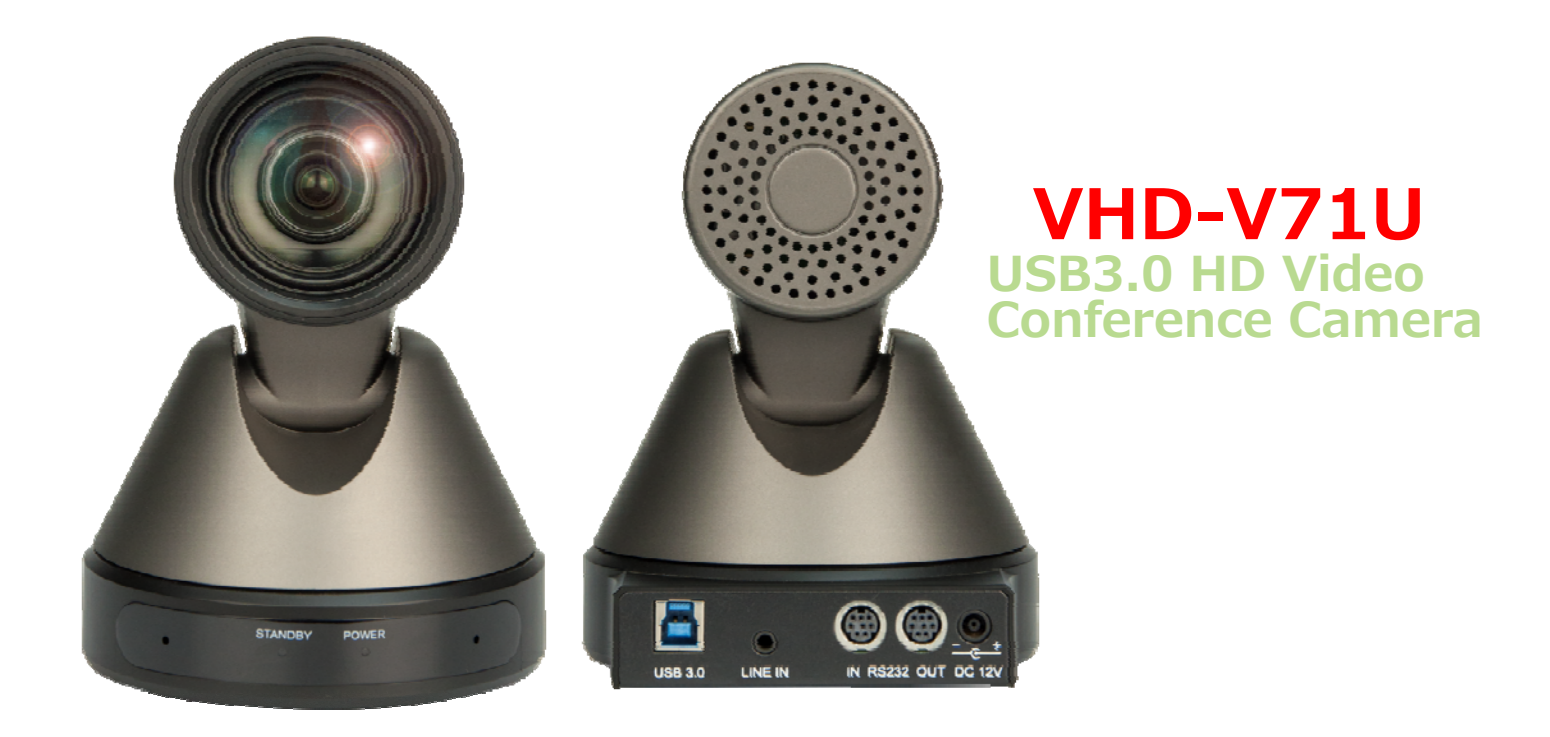

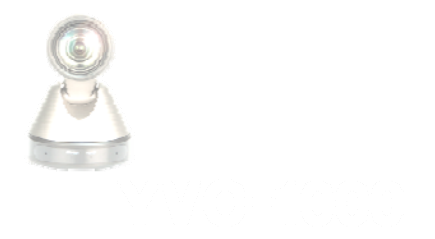

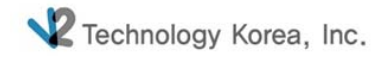

#### Contents

- 1. Interface
- 리모트 컨트롤러
   프리셋 설정
- 4. 역상 설정
- 5. 카메라 설정

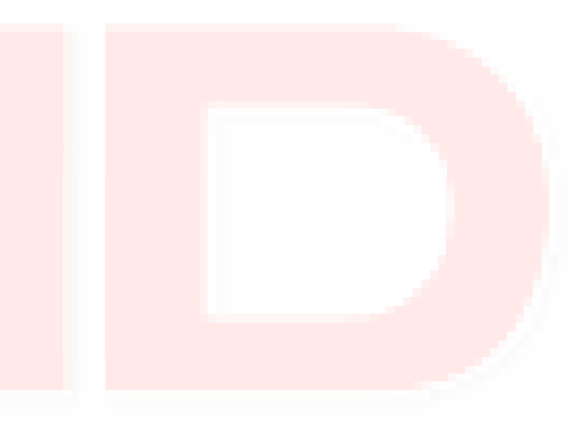

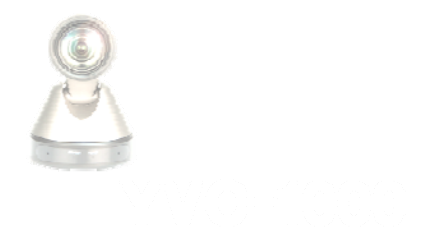

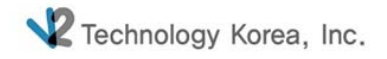

#### 1. Interface

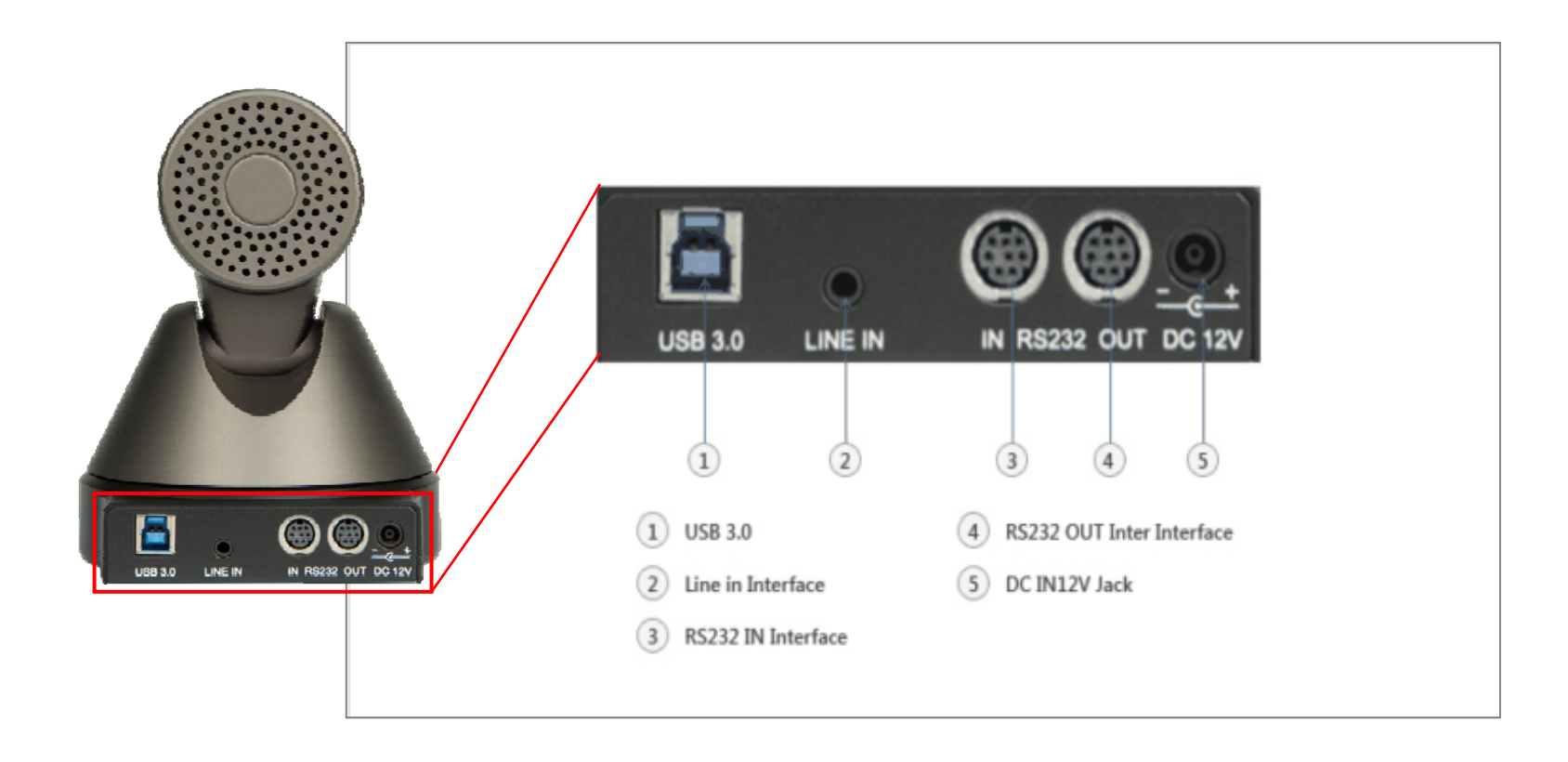

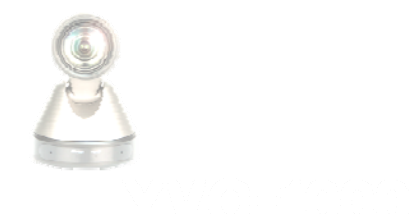

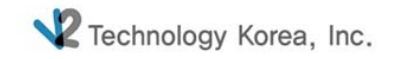

# 1-1. Interface\_USB3.0

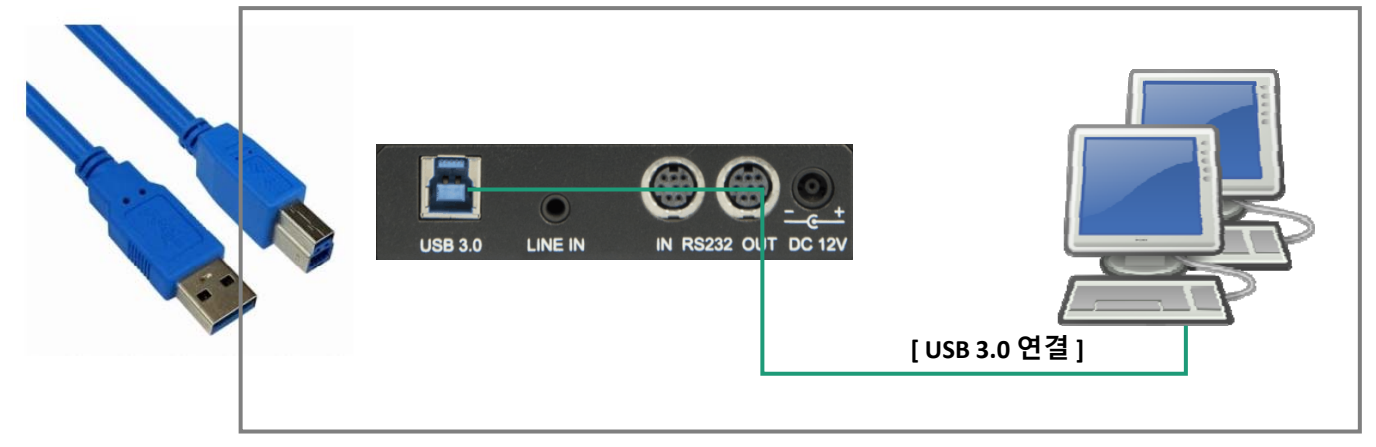

1. V71U의 기본 인터페이스이며 별도의 캡쳐보드 없이 USB 3.0 케이블 연결만으로

영상을 확인 할 수 있습니다.

2. USB 3.0 리피터를 사용할 경우 가급적 유전원 제품을 사용해야 합니다.

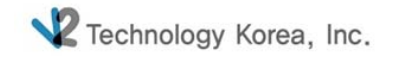

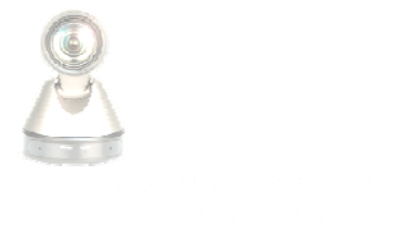

# 1-2. Interface\_RS232

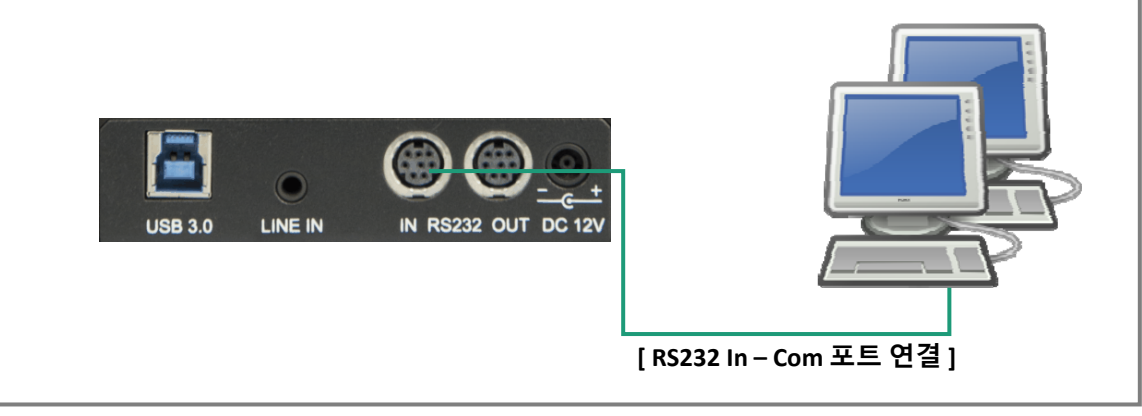

1. RS232케이블은 PC에 연결한 후 원격프로그램을 통해 원격 조정이 가능합니다.

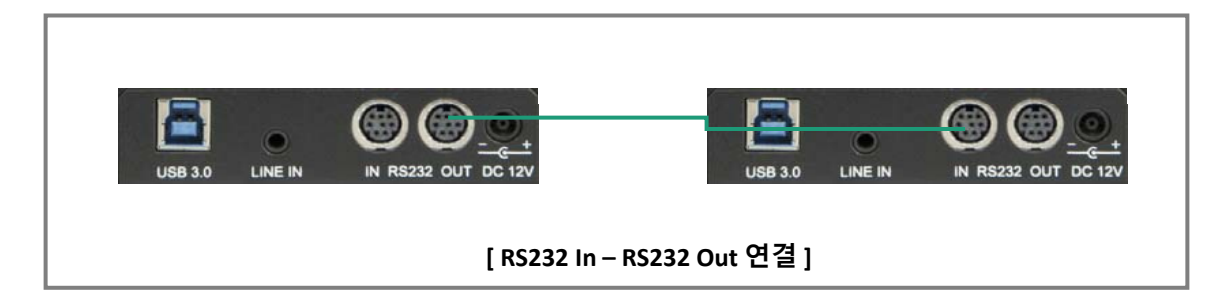

2. V71U 카메라 여러 대를 연결하여 제어하고자 할 경우 메인 카메라의 RS232 OUT과 서브 카메라 IN을 연결하면 됩니다.

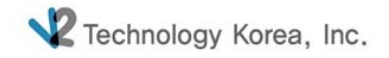

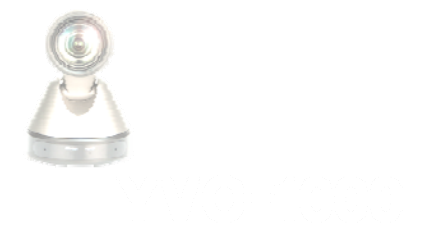

### 2. 리모트 컨트롤러

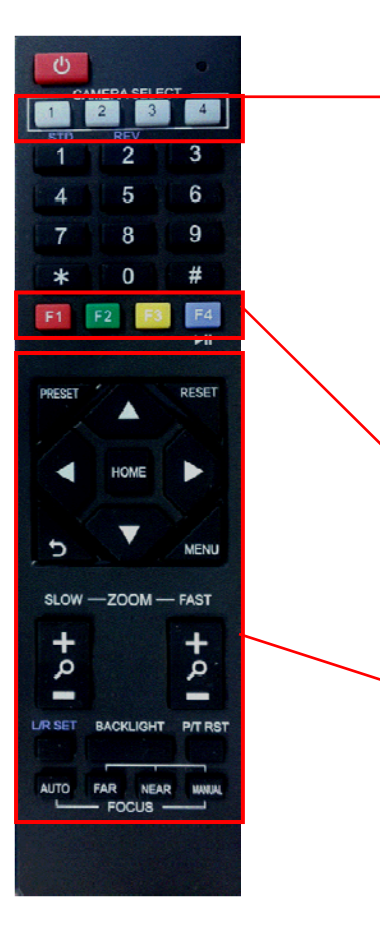

제어하고자 하는 카메라의 번호를 선택합니다. 제어버튼을 누를 때마다 해당 카메라 번호에 적색 불이 들어옵니다. 적색 불을 통해 제어되고 있는 카메라가 어느 것인지 확인 가능합니다.

Camera IR Address 세팅 시 사용하며 단축키는 아래와 같습니다.

[\*]+[ # ]+[F1]: Address1
[\*]+[ # ]+[F2]: Address2
[\*]+[ # ]+[F3]: Address3
[\*]+[ # ]+[F4]: Address4

상하좌우, 줌인/아웃, 포커스를 맞출 경우 사용되는 버튼입니다.

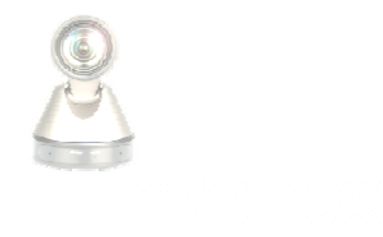

### 3. 프리셋 설정

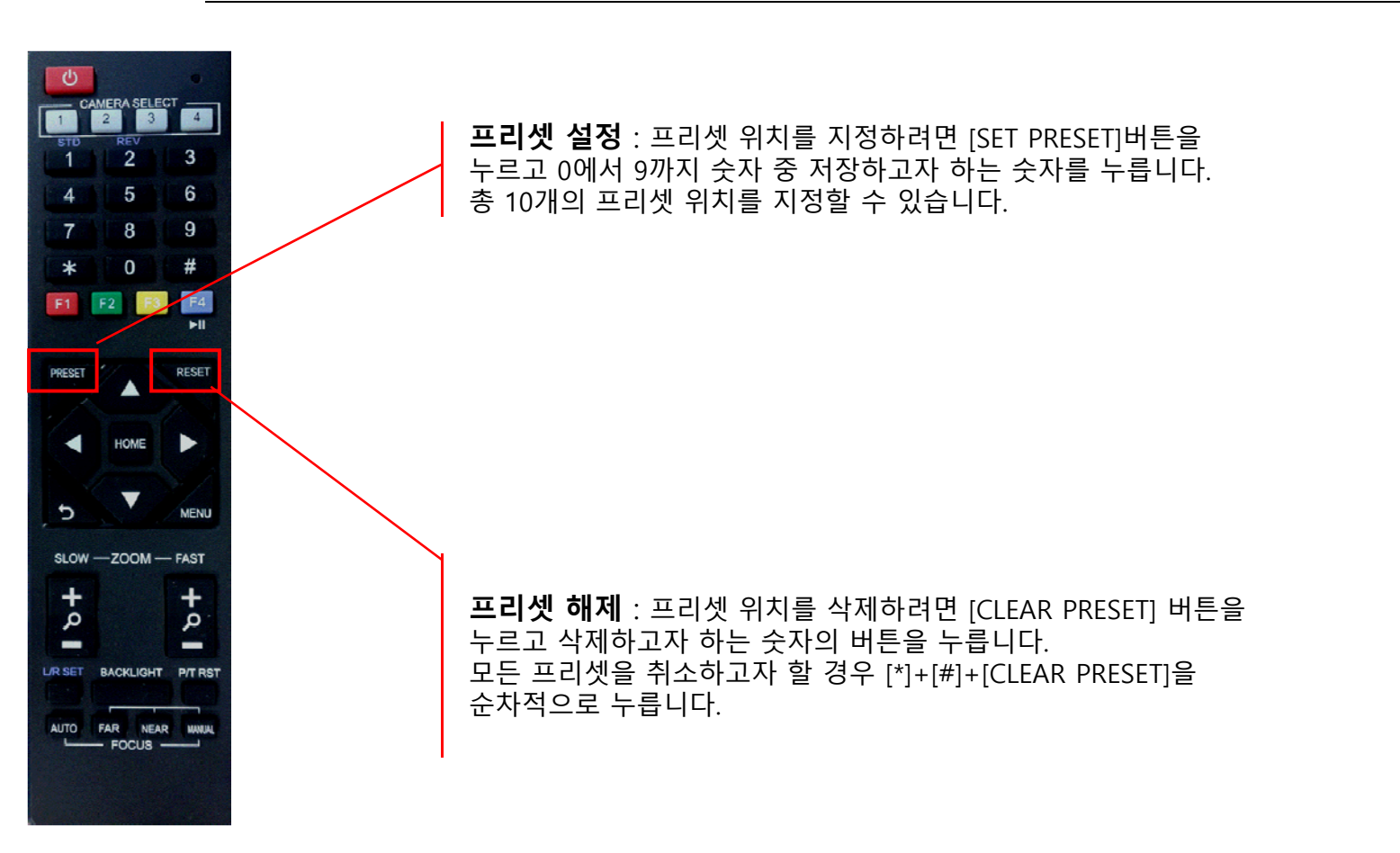

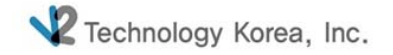

http://www.pjp.kr

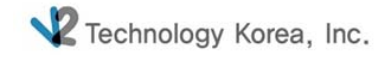

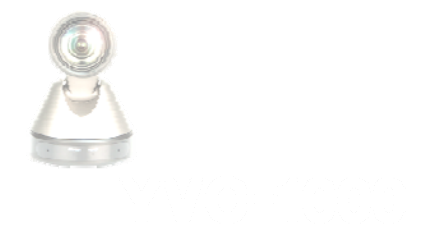

#### 4. 역상 설정\_카메라 천정 고정 시

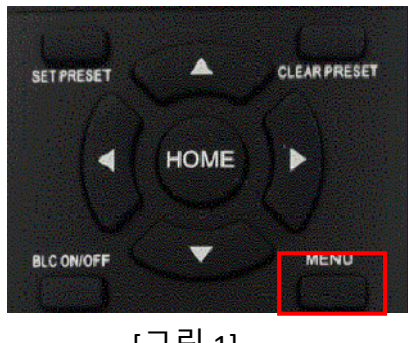

[그림 1]

1. [그림1]의 Menu 버튼을 눌러 설정을 변경합니다.

2. 카메라를 천정에 고정할 경우 이미지가 거꾸로 보이게 되는데

이 경우 이미지의 상하를 반대로 투시하여 정상적으로 보이게 하는 기능입니다. [Step2]의 Flip-V는 Vertical 즉 상하를 전환시키는 기능입니다. Flip-V를 On 하면 이미지가 거꾸로 보이게 됩니다.

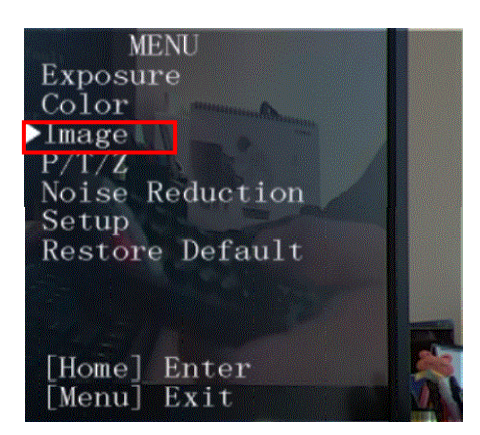

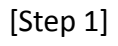

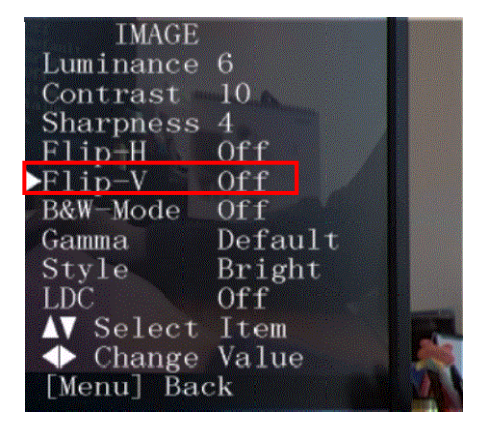

[Step 2]

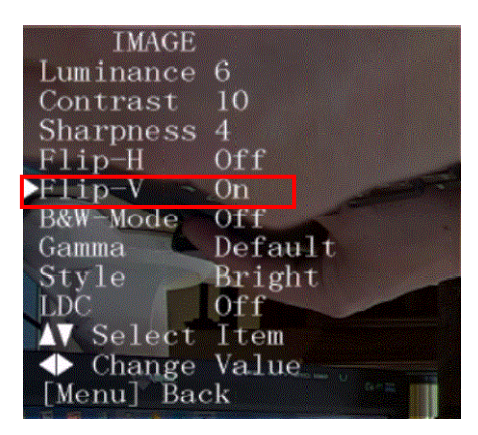

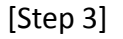

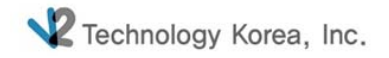

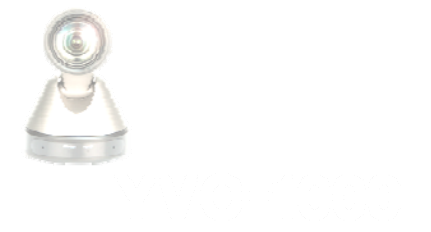

# <u>5. 카메라 설정\_Menu</u>

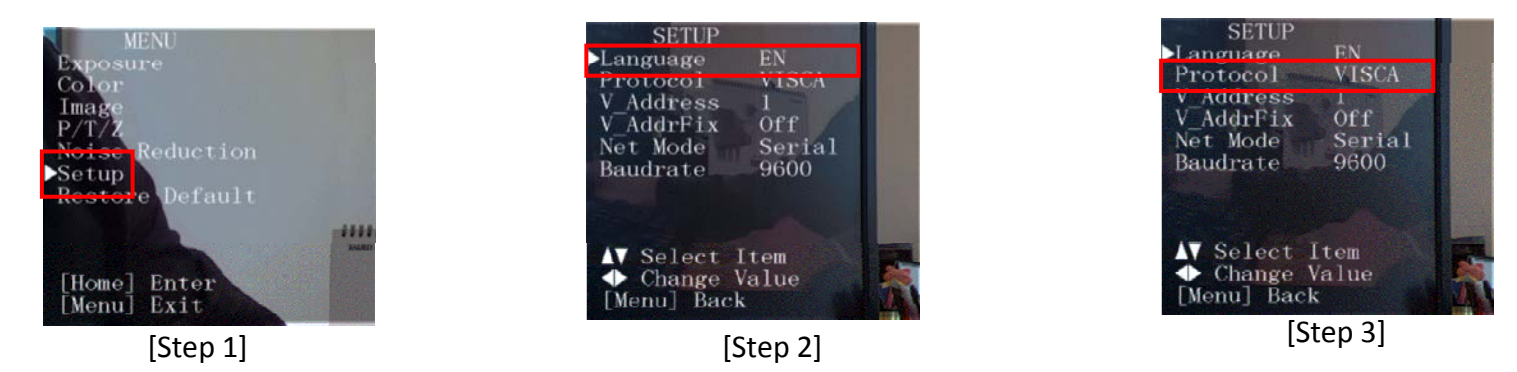

1. 언어, 프로토콜 및 옵션 항목들을 변경하고자 할 경우 설정을 변경하는 곳입니다.

- 지원언어 : 영어, 중국어

- Protocol : Auto, Visca, Pelco-D, Pelco-P 가 지원됩니다.

- 2. 설정 단축키는 아래와 같습니다.
  - [\*]+[#]+[1]: OSD menu default English [\*]+[#]+[3]: OSD menu default Chinese [\*]+[#]+[4]: Default IP address [\*]+[#]+[5]:Save OSD [\*]+[#]+[6]:Quickly recover the default [\*]+[#]+[6]:Display the manufacturer information [\*]+[#]+[8]:Look the camera version [\*]+[#]+[9]:Quickly set up inversion

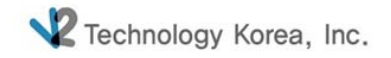

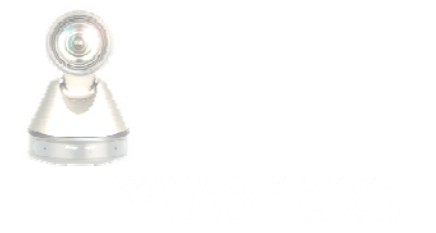

# 5. 카메라 설정\_L/R Set

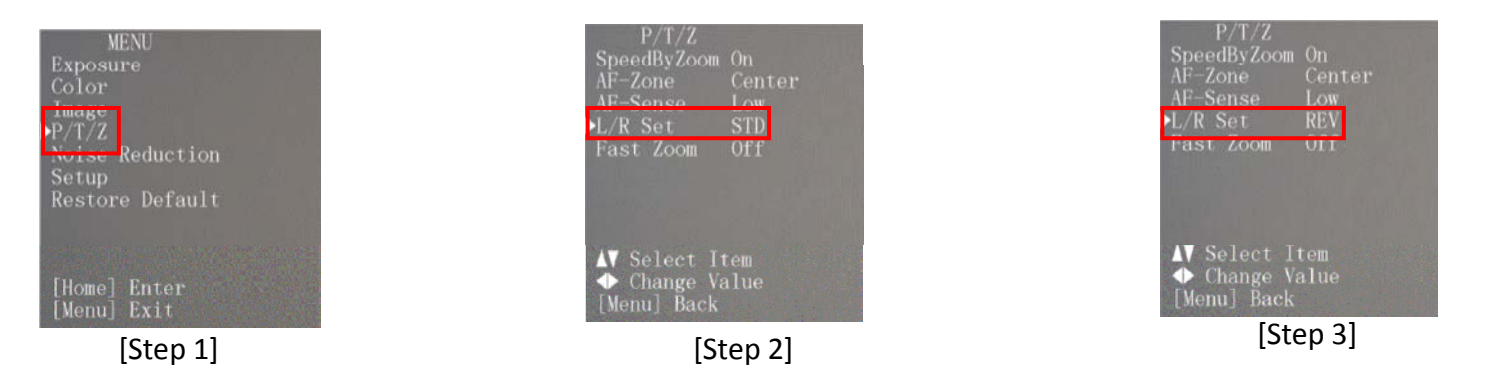

- 1. L/R Set은 카메라의 좌/우 동작을 Remote Controller의 방향키와 일치시키거나 역으로 변경할 경우 사용됩니다.
- 2. Menu 버튼을 눌러 P/T/Z => L/R Set 을 변경합니다.

Remote Controller의 경우 아래 [그림1]의 L/R Set 버튼을 사용합니다.

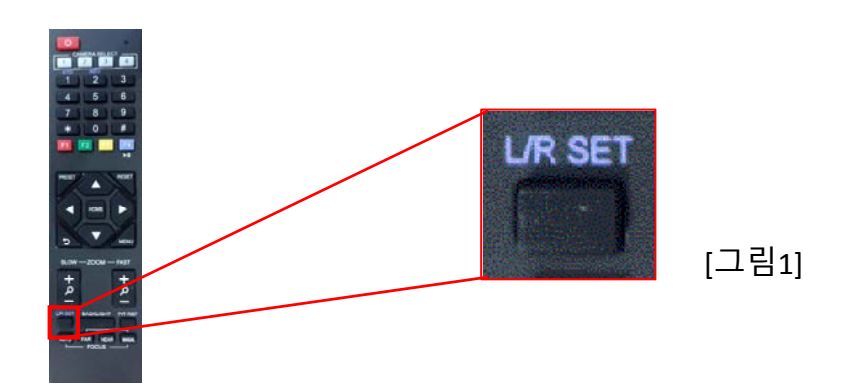

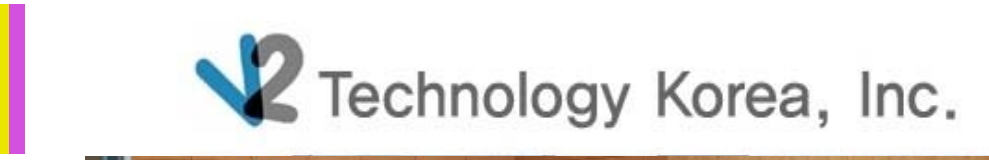

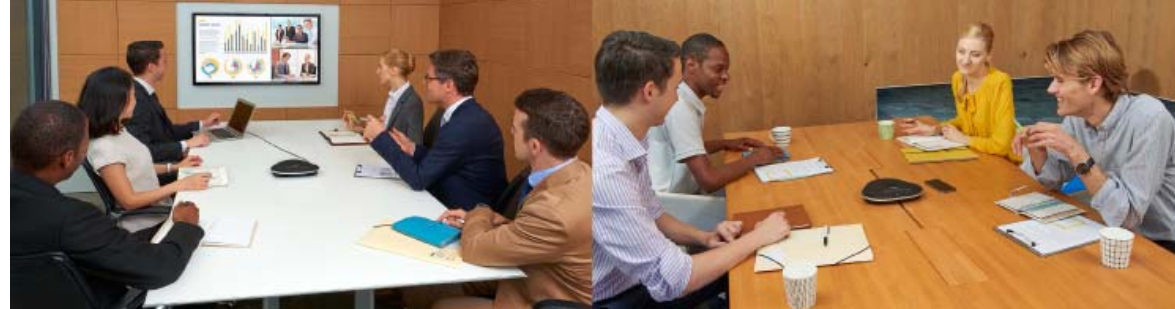

Thanks for you!